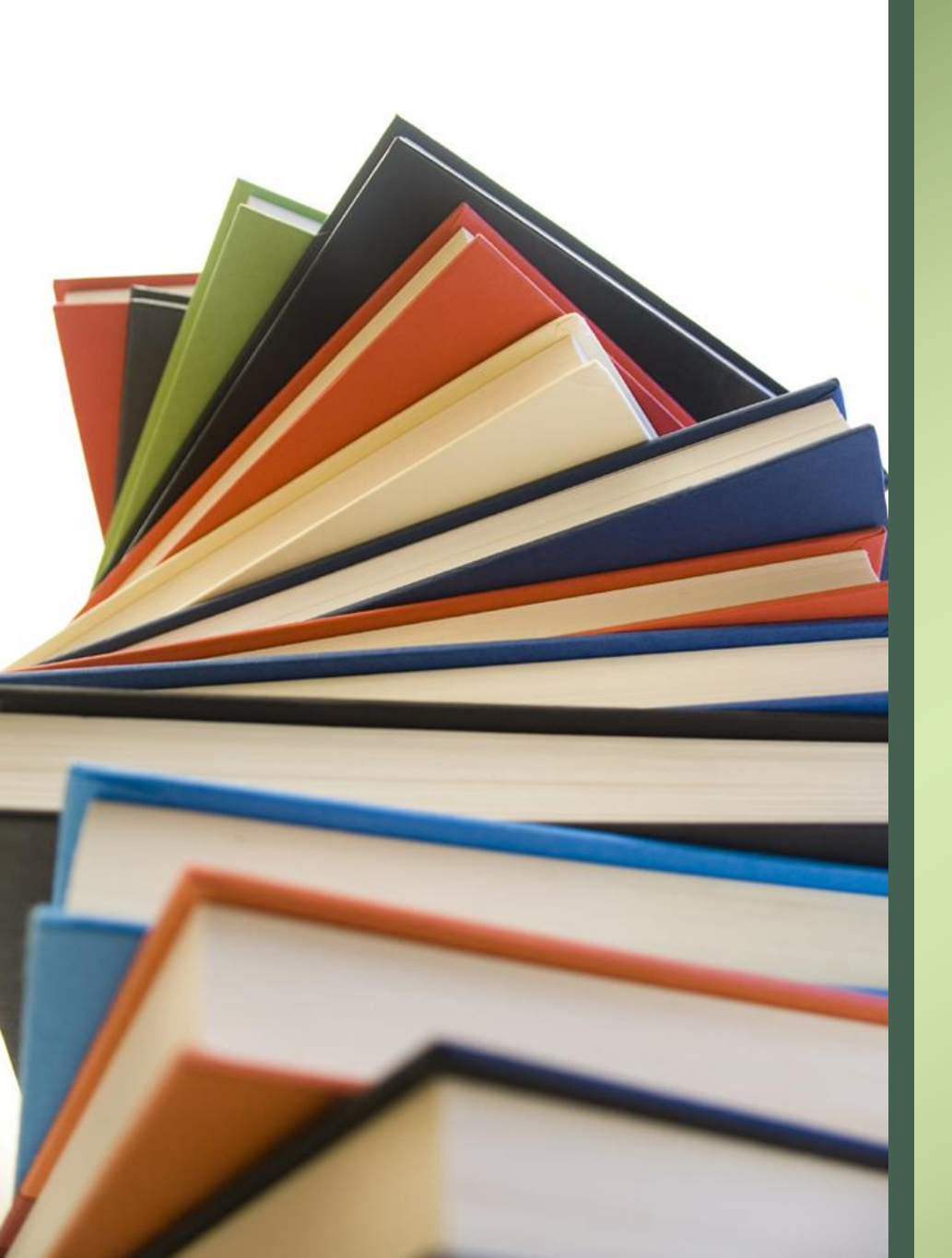

# Welcome Parents!

Parent Self-Serve Portal / Portal De Auto Servicio Para Padres

## Agenda/Topics to Be Covered Agenda/Temas a Cubrir

- Create User Account For Parent Self-Serve Portal / Crear Cuenta De Usuario Para El Portal De Autoservicio Para Padres
- Login to Parent Self-Serve Portal /
  Inicie Sesión En El Portal de Autoservicio Para Padres
- Review The Different Options Available to Parents / Revise Las Diferentes Opciones Disponibles Para Los Padres
- Questions and Answers / Preguntas y Respuestas

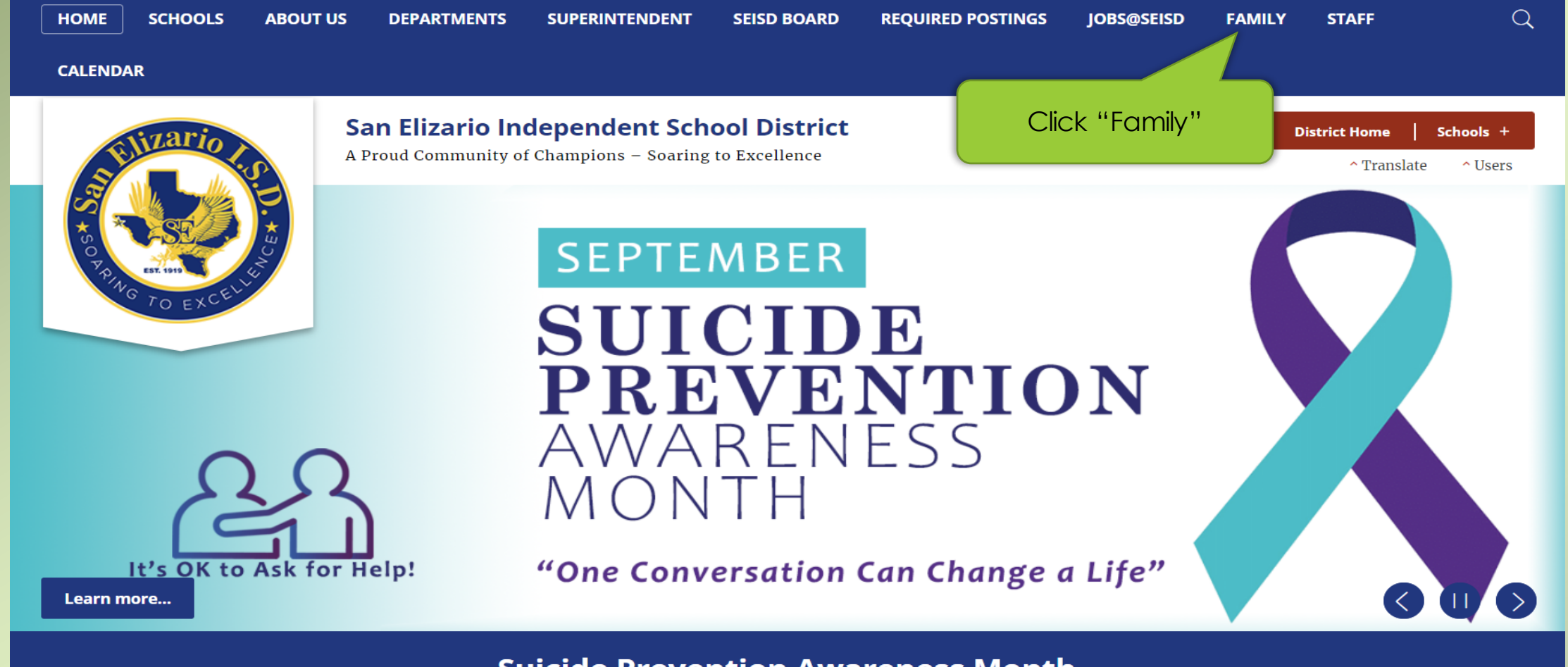

#### **Suicide Prevention Awareness Month**

Let's engage health professionals and the general public about suicide prevention and warning signs of suicide

#### **Find It Fast**

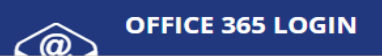

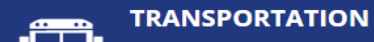

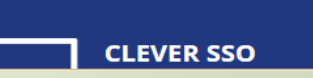

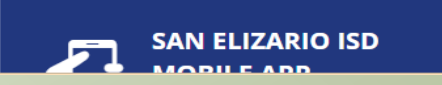

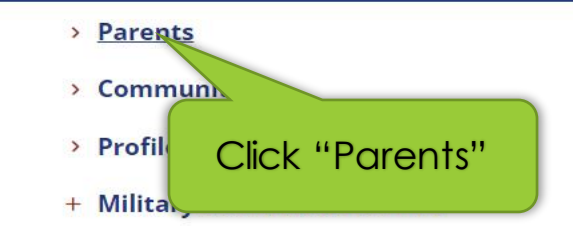

## **Documents and Files** 2022 San Elizario ISD - Accountability Rating 2022-2023 District Calendar

2022-2023 Student Code of Conduct **₩**A

| Estudiantil                                                         | Quick Links                                                                   |
|---------------------------------------------------------------------|-------------------------------------------------------------------------------|
| 🖄 2020-2021 District Goals 😽                                        | > Athletic Schedules                                                          |
| 2020-2021 District Improvement Plan                                 | <ul><li>&gt; Awesome Library for</li><li>&gt; Bacterial Meningitis</li></ul>  |
| 2022-2023 District Pare<br>Engagement Policy - Engli                | <ul> <li>Boundary Maps</li> <li>Frontline Parent</li> <li>Portal''</li> </ul> |
| 2022-2023 District Parent and Family<br>Engagement Policy - Spanish | <ul> <li>Family &amp; cation</li> </ul>                                       |
| 2021-2022 SEISD Grade Reporting<br>Schedule                         | > Frontline Parent Port                                                       |

A

**♦**A

#### **Profile of Champions**

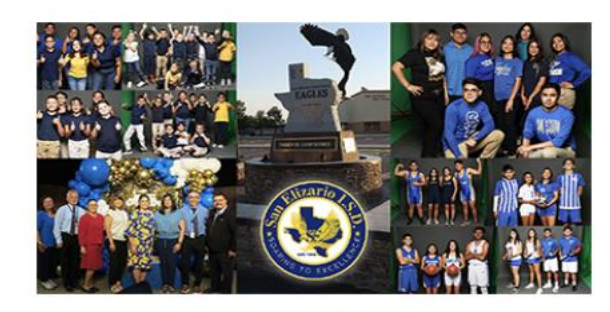

**Building the Future of Champions Together** 

# Parents Safety - Sex ghts and Privacy Act al nation

> Homeless Resources

### Step One

Please visit the website:

Parent Self-Serve Portal

Note:

If you already have an account, please go to <u>Step Three</u>

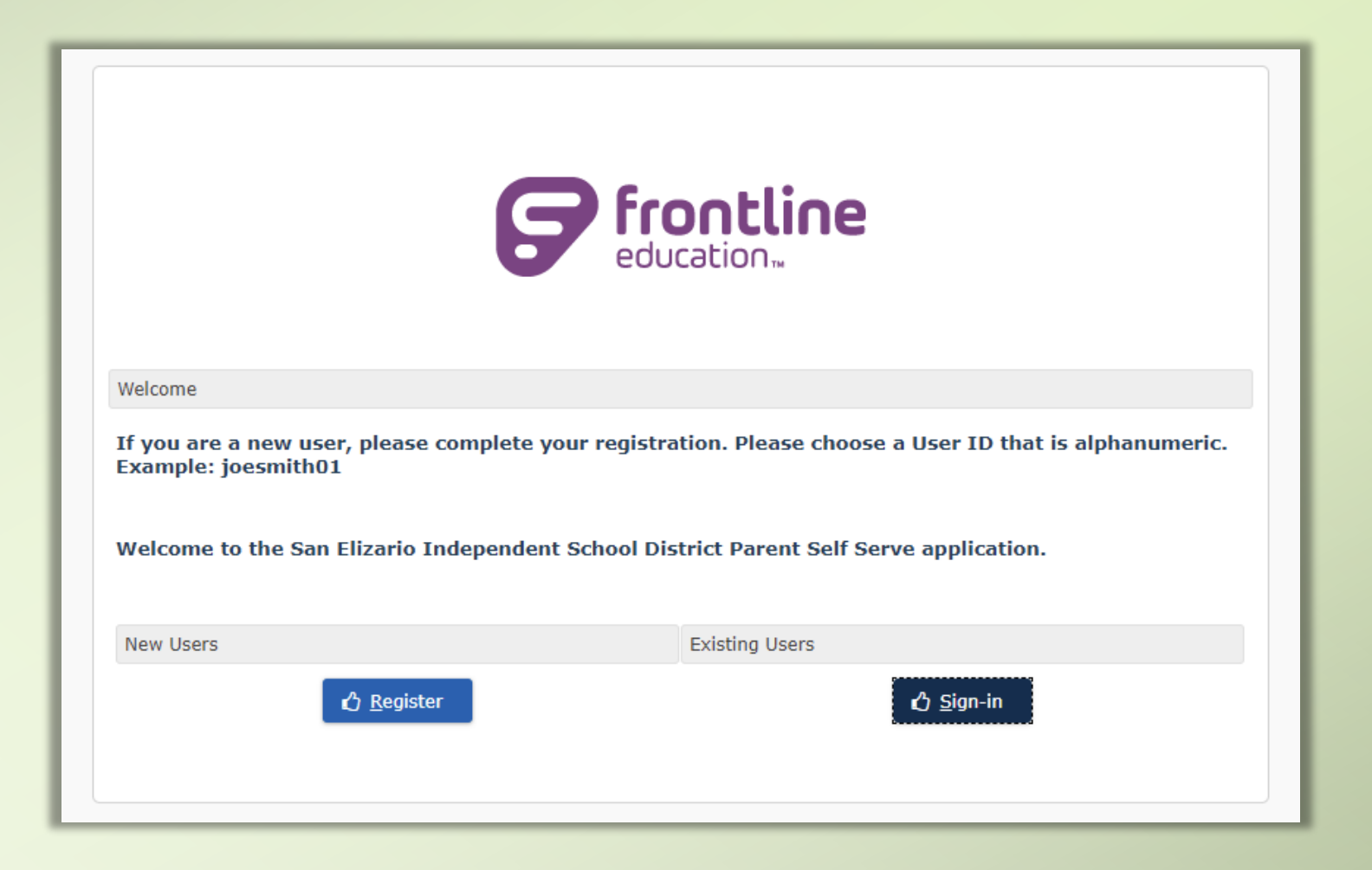

#### <u>Step Two</u>

- If you do not have a login, you will need to click on the "Register" button.
- Si no tiene un inicio de sesión, deberá hacer clic en el botón "Registrarse".

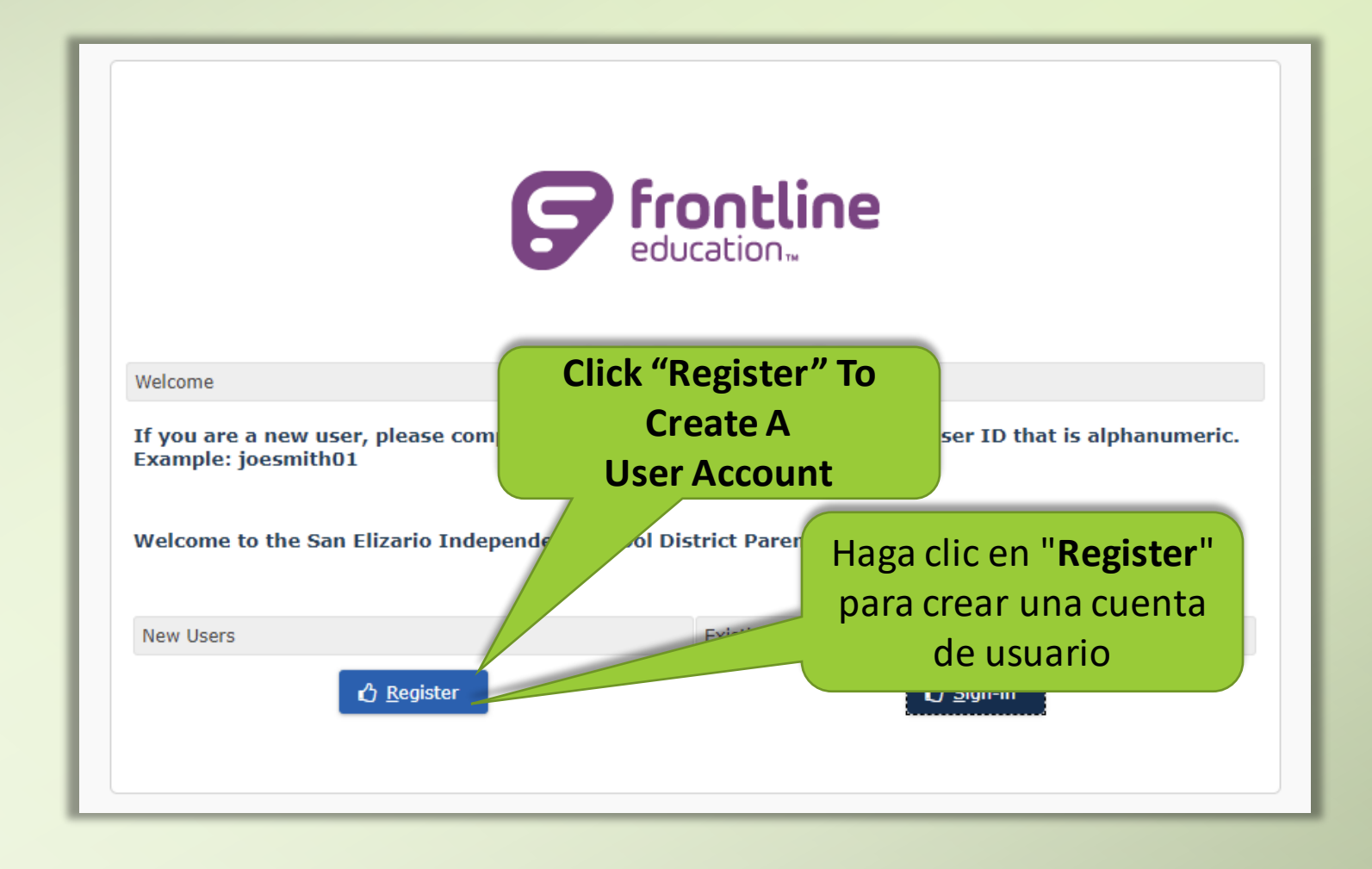

### <u>Step Two</u>

- Once you clicked on "Register", the following dialogue box will appear
- Una vez que haya hecho clic en "Registrarse", aparecerá el siguiente cuadro de diálogo

Note - All of the fields with "\*" are required, please make sure these fields have information for the User Account to be created. The User ID and Password that is created will be used to login into the Parent Portal.

Todos los campos con "\*" son obligatorios, asegúrese de que estos campos tengan información para crear la cuenta de usuario. El ID de usuario y la contraseña que se creen se utilizarán para iniciar sesión en el Portal para padres.

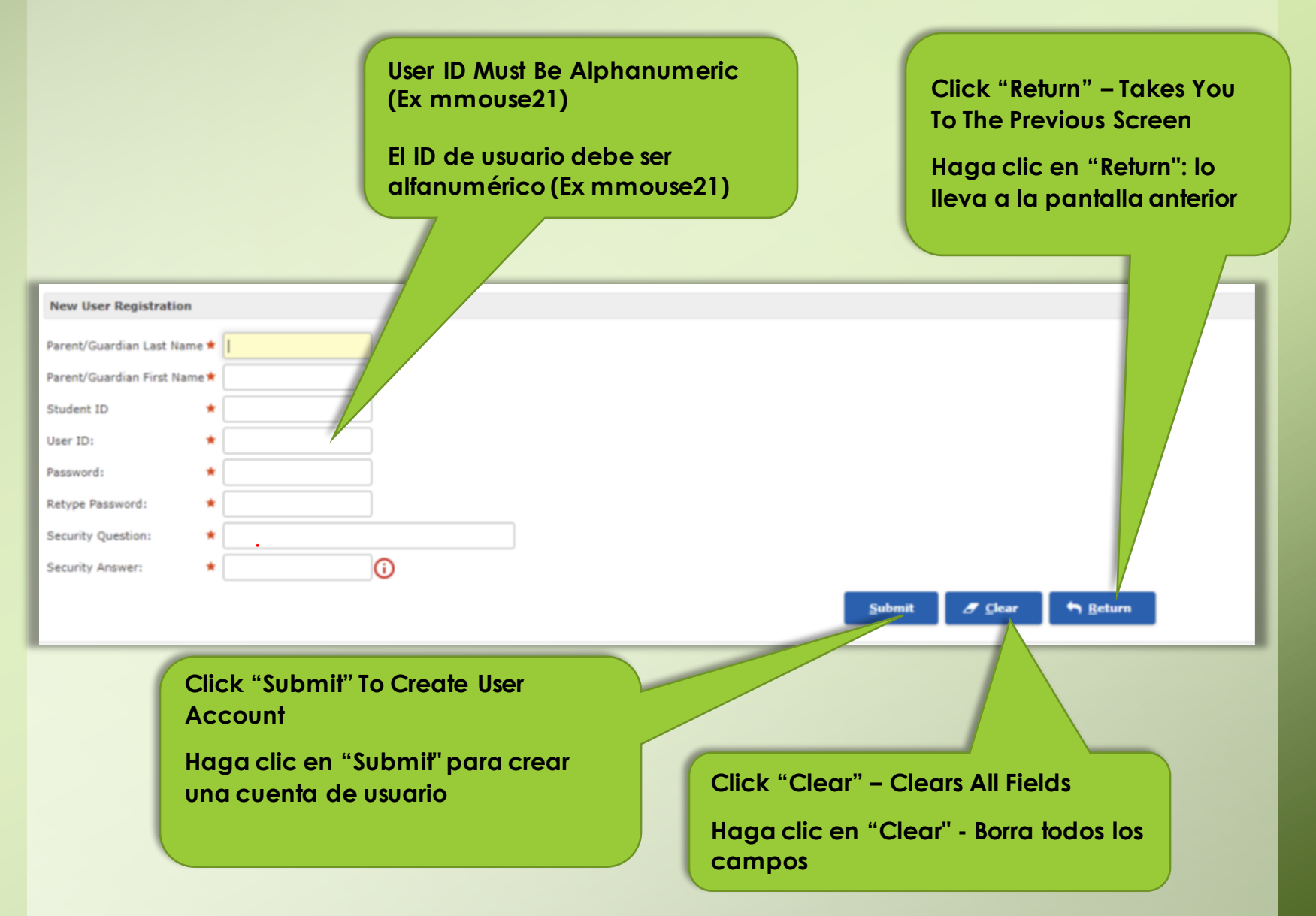

#### <u>Step Two</u>

After registering, the page below is what will be displayed. Click OK, then proceed to login.

Después de registrarse, la siguiente página es lo que se mostrará. Haga clic en Aceptar, luego proceda a iniciar sesión.

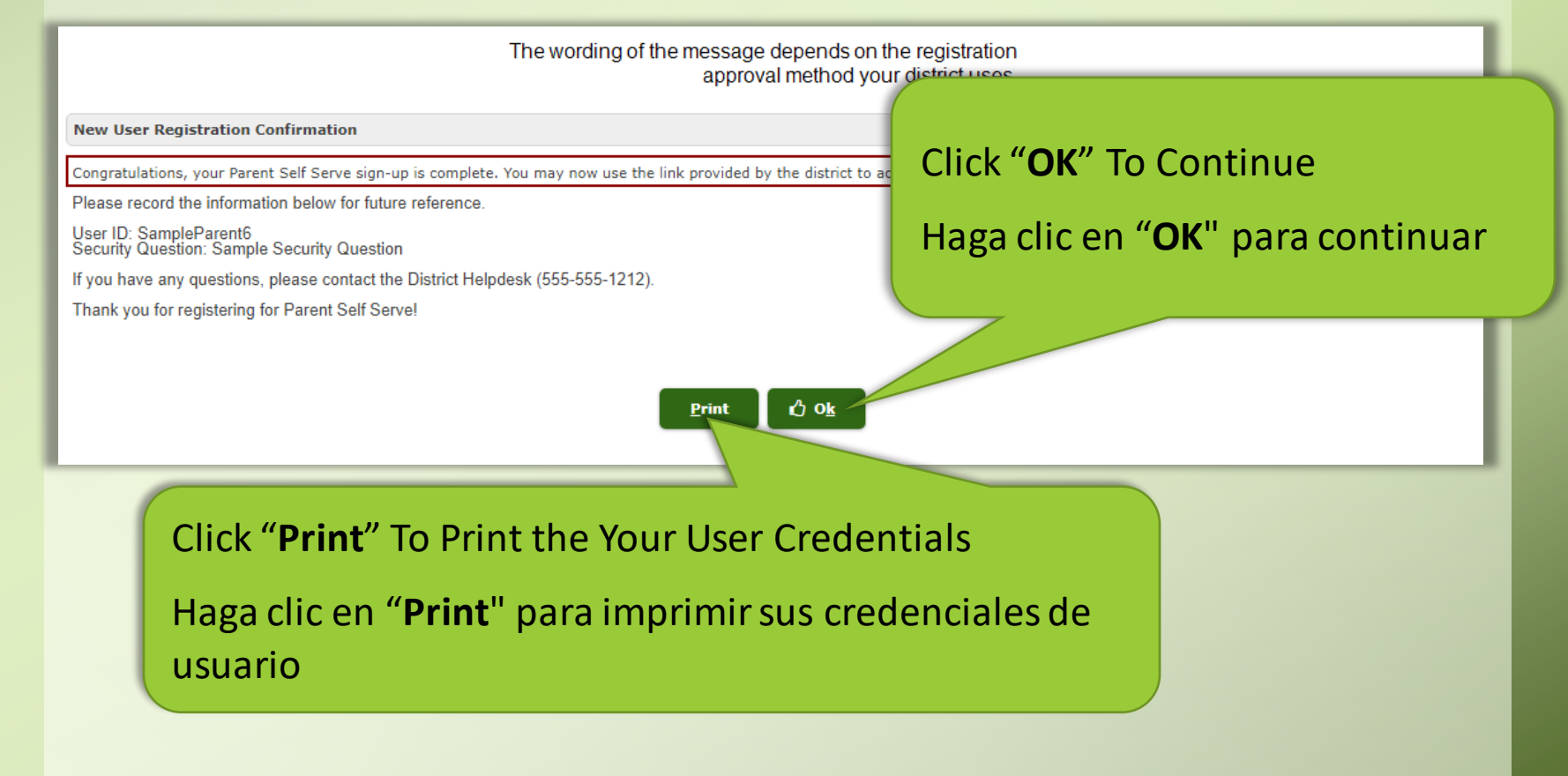

Sign-In to parent Self-Serve Portal

Iniciar sesión en el portal de autoservicio para padres

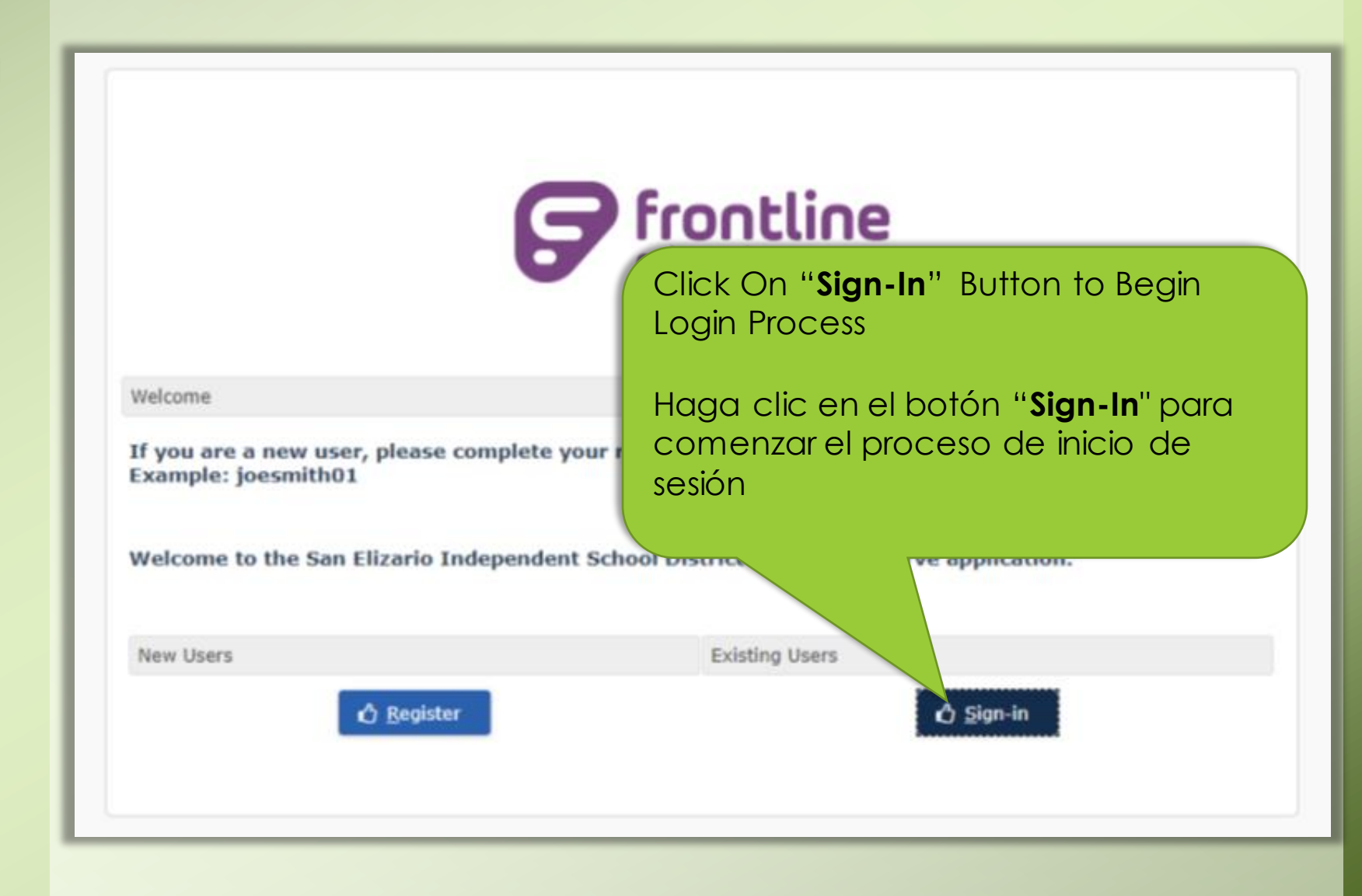

## <u>Step Three</u>

Sign-In to parent Self-Serve Portal

Iniciar sesión en el portal de autoservicio para padres

|           | G front                | Enter User Account Credentials That<br>Were Created                |
|-----------|------------------------|--------------------------------------------------------------------|
|           | • educatio             | Ingrese las credenciales de la cuenta<br>de usuario que se crearon |
| Hara ID.  | Login                  |                                                                    |
| User ID:  |                        |                                                                    |
| 1 × 1     |                        | Click "Sign On" To Login                                           |
| Password: |                        | Haga clic en <b>"Sign-On"</b> para                                 |
| ð         |                        | iniciar sesión                                                     |
|           |                        |                                                                    |
|           | 🖒 <u>S</u> ign On      |                                                                    |
|           | Forgot User <u>I</u> D |                                                                    |
|           | Forgot Password        |                                                                    |
|           | Change Password        |                                                                    |
|           | <u>H</u> ome           |                                                                    |
|           |                        |                                                                    |

The following page will appear with the different options available to parents.

Aparecerá la siguiente página con las diferentes opciones disponibles para los padres.

| Ny Students Attendance | Report Cards Progress Reports                                                                                                   | Email Teacher Schedule | Notifications 0 | SPA Testi        | ng Unpaid P                                                                                                    | es Payment History |                             |                             |    |  |  |  |  |  |
|------------------------|----------------------------------------------------------------------------------------------------|------------------------|-----------------|------------------|----------------------------------------------------------------------------------------------------|--------------------|-----------------------------|-----------------------------|----|--|--|--|--|--|
| Student List           | Student List<br>cal ID SOH Grade Level                                                                                          |                        |                 |                  |                                                                                                    |                    |                             |                             |    |  |  |  |  |  |
| Local ID               | ID Name Grade Level                                                                                                    |                        |                 |                  |                                                                                                    |                    |                             |                             |    |  |  |  |  |  |
| 103110408              | Rodriguez, Yubely                                                                                                    |                        | Texas Assessm   | ent Parent Porta | al de la companya de la companya de la companya de la companya de la companya de la companya de la companya de |                    | San Elizario High School 11 |                             |    |  |  |  |  |  |
| 103111866              | Rodriguez, Alejandro                                                                                                    |                        | Texas Assessm   | ent Parent Porta | d                                                                                                    |                    |                             | San Elizario High School 09 |    |  |  |  |  |  |
| 10859                  | Rodriguez, Eduardo                                                                                                    |                        | Texas Assessm   | ent Parent Porta | si in the second second second second second second second second second second second second second second se |                    |                             | San Elizario High School    | 12 |  |  |  |  |  |
|                        | 559 Rodriguez, Eduardo Texas Assessment Parent Portal San Elizario High School 12<br>Click on tabs to view student information. |                        |                 |                  |                                                                                                    |                    |                             |                             |    |  |  |  |  |  |

My students - If you have more than one child you are able to access, you must first click on one child's name to highlight it before you can click on at tab. If you are not seeing some of the children that you should be able to access, you need to contact that missing child's school so they can correct your parent/guardian information.

Si tiene más de un niño al que puede acceder, primero debe hacer clic en el nombre de un niño para resaltarlo antes de poder hacer clic en una pestaña. Si no está viendo a algunos de los niños a los que debería poder acceder, debe comunicarse con la escuela de ese niño desaparecido para que puedan corregir la información de su padre/tutor.

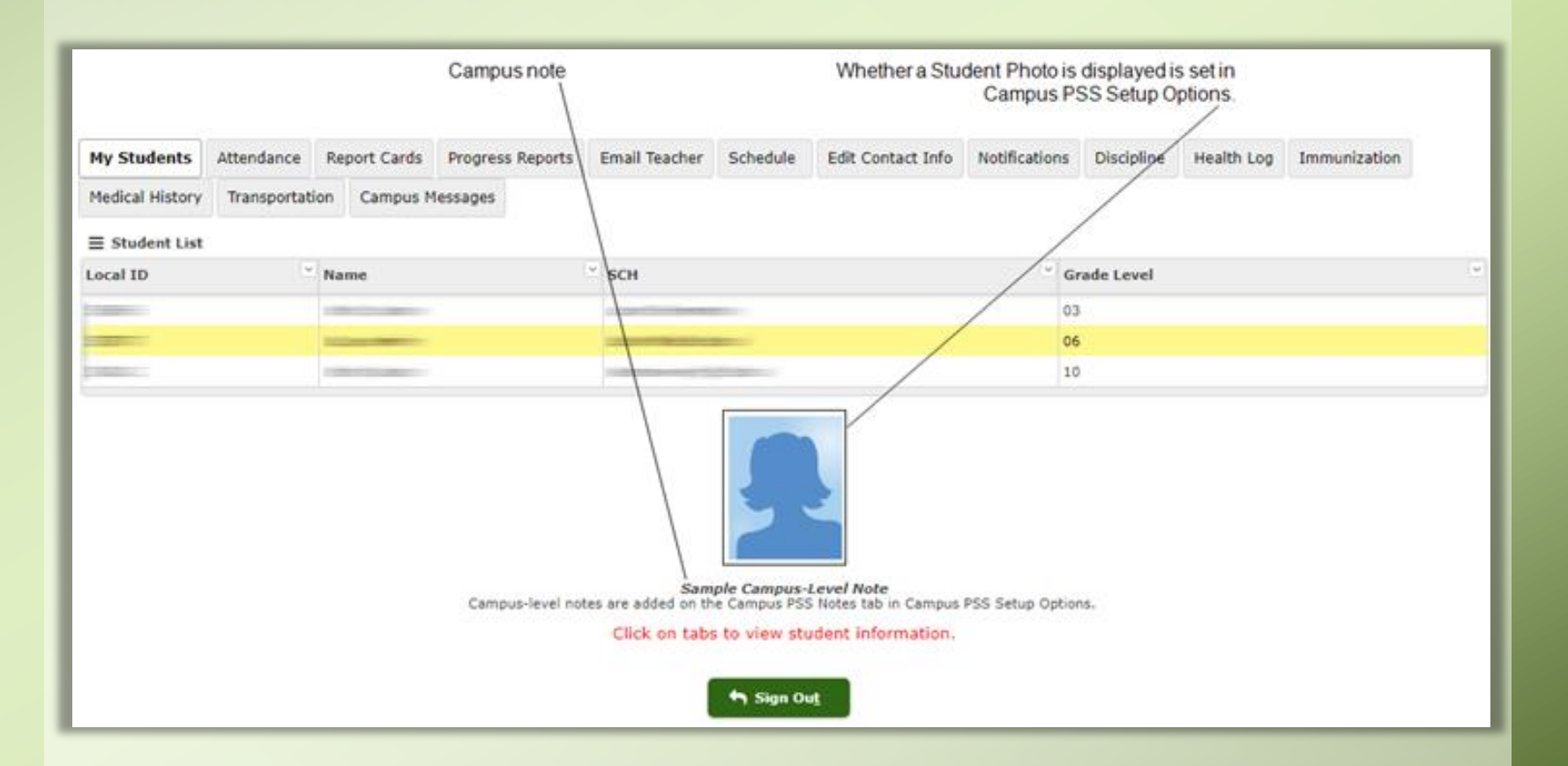

## <u>Step Three</u>

Attendance – Provides information on a student's attendance.

Proporciona información sobre la asistencia de un estudiante.

| My Students    | Attendan     | ce Repo   | rt Cards P | rogress Reports | Email Teac | her Sched  | ule Edit ( | Contact Info | Notifications | Discipline | Campus     | Messages   | Testing    | Unpaid Fees | Payment Hi | story |
|----------------|--------------|-----------|------------|-----------------|------------|------------|------------|--------------|---------------|------------|------------|------------|------------|-------------|------------|-------|
|                |              |           |            |                 |            |            |            |              |               |            |            |            |            |             |            |       |
| Date           | SH           | FY        | Cal        | T-01            | T-02       | T-03       | T-04       | T-05         | T-06          | T-07       | T-08       | T-09       | T-10       | T-11        | T-12       |       |
| 08-28-2017     | 002          | 2018      | 1          | A-NS            |            |            |            |              |               |            |            |            |            |             |            |       |
| 08-31-2017     | 002          | 2018      | 1          |                 |            |            | T-TDY      |              |               |            |            |            |            |             |            |       |
| 09-05-2017     | 002          | 2018      | 1          |                 |            |            | T-TDY      |              |               |            |            |            |            |             |            |       |
| 09-06-2017     | 002          | 2018      | 1          |                 |            |            |            | T-TDY        |               |            |            |            |            |             |            |       |
| 9-08-2017      | 002          | 2018      | 1          |                 |            |            |            |              |               | A-ACT      |            |            |            |             |            |       |
|                |              |           |            | т - о           | т - о      | т - о      | т - 2      | T - 1        | т - о         | т - о      | т - о      | т - о      | т - о      | т - о       | т - о      |       |
|                | Totals       |           |            | S1 - T - 0      | S1 - T - 0 | S1 - T - 0 | S1 - T - 2 | S1 - T - 1   | S1 - T - 0    | S1 - T - 0 | S1 - T - 0 | S1 - T - 0 | S1 - T - 0 | S1 - T - 0  | S1 - T - 0 |       |
|                | T-1          |           |            | S2 - T - 0      | S2 - T - 0 | S2 - T - 0 | S2 - T - 0 | S2 - T - 0   | S2 - T - 0    | S2 - T - 0 | S2 - T - 0 | S2 - T - 0 | S2 - T - 0 | S2 - T - 0  | S2 - T - 0 |       |
|                | Tot          | ais       |            | A - 1           | A - 0      | A - 0      | A - 0      | A - 0        | A - 0         | A - 1      | A - 0      | A - 0      | A - 0      | A - 0       | A - 0      |       |
|                |              |           |            | S1 - A - 1      | S1 - A - 0 | S1 - A - 0 | S1 - A - 0 | S1 - A - 0   | S1 - A - 0    | S1 - A - 1 | S1 - A - 0 | S1 - A - 0 | S1 - A - 0 | S1 - A - 0  | S1 - A - 0 |       |
|                |              |           |            | S2 - A - 0      | S2 - A - 0 | 52 - A - 0 | S2 - A - 0 | S2 - A - 0   | S2 - A - 0    | S2 - A - 0 | S2 - A - 0 | S2 - A - 0 | S2 - A - 0 | S2 - A - 0  | S2 - A - 0 |       |
|                |              |           |            |                 |            |            |            |              |               |            |            |            |            |             |            | Þ     |
| otal Days in M | Membership:  |           | 166.0      |                 |            |            |            |              |               |            |            |            |            |             |            |       |
| fotal Excused  | Absences:    |           | 1          |                 |            |            |            |              |               |            |            |            |            |             |            |       |
| otal Unexcuse  | ed Absences: |           | 1          |                 |            |            |            |              |               |            |            |            |            |             |            |       |
| otal State-Re  | ported Abser | ices:     | 0          |                 |            |            |            |              |               |            |            |            |            |             |            |       |
| local Number   | e-Reported # | ADSENCES: | •          |                 |            |            |            |              |               |            |            |            |            |             |            |       |
| Total Number ( | of Tardies:  |           | 3          |                 |            |            |            |              | Circ Out      |            |            |            |            |             |            |       |

**Report Card** - Grades that are displayed in red are the student's current average based on the assignment grades entered to date. These are not final grades. NG in a grade type column indicates that there are currently no grades for the course.

#### **View Teacher Assignments and**

**Grades** - The Assignments tab is displayed by clicking on a grade in the Report Cards or Progress Report tabs. The student header displays the current average for the assignments. If the teacher has added a non-private note in the Gradebook about the student's assignment, it is displayed in the Note column. Grade values that do not use a 100 scale display the percentage equivalent for a 100 scale in parentheses after the grade.

| с                   | Whether the Class Ave<br>ontrolled by a setting in C | erage column<br>ampus PSS S | is displayed is<br>letup Options. | If the tead<br>the t | tudent's assign | a non-private n<br>ment, it is displa | ote in the Grad<br>ayed in the Note | ebook for column.    | Current aver | rage for the assig | nments      |
|---------------------|------------------------------------------------------|-----------------------------|-----------------------------------|----------------------|-----------------|---------------------------------------|-------------------------------------|----------------------|--------------|--------------------|-------------|
|                     | Local ID: 555555<br>0285/03 - 8 SCI PREDIP           |                             | A - 05                            |                      |                 | 05-01                                 | 1-2002                              |                      | urrent Avera | ge: 94             |             |
|                     | My Students Attendance                               | Report Cards                | Assignments                       | Avogress Reports     | Email Teacher   | Edit Contact Info                     | Notifications D                     | iscipline Health Log | Calippus Mes | sages Credit Sum   | nary        |
| Category<br>details | Formative 2012<br>Average: 96<br>Weight: 23.0        |                             |                                   |                      |                 |                                       |                                     |                      |              |                    | Ť           |
|                     | Assignment Name                                      | Grade Value                 | Dropped                           | Class Avg            | Assign Date     | Due Date                              | Grade Scale                         | Maximum Value        | Count        | Note               |             |
|                     | Safety Quiz                                          | 83(83.0%)                   |                                   | 83.3                 | 09-02-2015      | 09-02-2015                            | 100                                 | 100                  | 3            |                    | ~           |
| Assignment -        | Balancing Equations                                  | 100(100.%)                  |                                   | 100.                 | 10-09-2015      | 10-09-2015                            | 100                                 | 100                  | 1            |                    |             |
| details             | Atomic Structure Quiz                                | 94(94.0%)                   |                                   | 70.9                 | 09-30-2015      | 09-30-2015                            | 100                                 | 100                  | 1            |                    |             |
|                     | Atomic Basics                                        | 100(100.%)                  |                                   | 100.                 | 09-24-2015      | 09-28-2015                            | 100                                 | 100                  | 1            |                    |             |
|                     | Helicopter Lab Testing and                           | 100(100.%)                  |                                   | 100.                 | 09-01-2015      | 09-02-2015                            | 100                                 | 100                  | 1            |                    |             |
|                     | Data Collection                                      |                             |                                   |                      |                 |                                       |                                     |                      |              |                    |             |
|                     | Helicopter Lab CER                                   | 100(100.%)                  |                                   | 100.                 | 09-01-2015      | 09-02-2015                            | 100                                 | 100                  | 1            |                    | -           |
|                     |                                                      |                             |                                   |                      |                 |                                       |                                     |                      |              | record co          | unt: 6 of 6 |
|                     | Summative 2012<br>Average: 94<br>Weight: 75.0        |                             |                                   |                      |                 |                                       |                                     |                      |              |                    | *           |
|                     | Assignment Name                                      | Grade Value                 | Dropped                           | Class Avg            | Assign Date     | Due Date                              | Grade Scale                         | Maximum Value        | Count        | Note               |             |
| 11 am               | Unit Test Organisms                                  | 95(95.0%)                   |                                   | 79.0                 | 09-21-2015      | 09-21-2015                            | 100                                 | 100                  | 1            |                    | ~           |
| assignment          | CER Atoms                                            | 100(100.%)                  |                                   | 87.0                 | 10-06-2015      | 10-09-2015                            | 100                                 | 100                  | 1            |                    |             |
| has a saved         | Periodic Table Basics                                | 40(80.0%)                   |                                   | 32.0                 | 10-05-2015      | 10-07-2015                            | 50                                  | 50                   | 1            |                    |             |
| note or an          | Questions P2                                         |                             |                                   |                      |                 |                                       |                                     |                      |              |                    |             |
| attachment,         | Periodic Table Basics                                | 50(100.%)                   |                                   | 43.0                 | 10-01-2015      | 10-06-2015                            | 50                                  | 50                   | 1            |                    |             |
| the                 | Element Cards Pt 1                                   |                             |                                   |                      |                 |                                       |                                     |                      |              |                    |             |
| name is a           | Retest Organisms                                     | NG                          |                                   | 73.6                 | 09-23-2015      | 09-29-2015                            | 100                                 | 100                  | 1            |                    | ~           |
| hyperlink.          |                                                      |                             |                                   |                      |                 |                                       |                                     |                      |              | record co          | unt: 5 of 5 |
|                     |                                                      |                             |                                   |                      |                 |                                       |                                     |                      |              |                    |             |
|                     |                                                      |                             |                                   | View                 | * Assignments   | by Date Sig                           | n Out                               |                      |              |                    |             |

**Report Card** - Las calificaciones que se muestran en rojo son el promedio actual del estudiante según las calificaciones de las tareas ingresadas hasta la fecha. Estas no son calificaciones finales. NG en una columna de tipo de calificación indica que actualmente no hay calificaciones para el curso.

#### **View Teacher Assignments and**

Grades - La pestaña Tareas se muestra al hacer clic en una calificación en las pestañas Boletas de calificaciones o Informe de progreso. El encabezado del estudiante muestra el promedio actual de las tareas. Si el maestro ha agregado una nota no privada en el Libro de calificaciones sobre la tarea del estudiante, se muestra en la columna Nota. Los valores de calificación que no utilizan una escala de 100 muestran el porcentaje equivalente para una escala de 100 entre paréntesis después de la calificación.

| c                   | Whether the Class Ave<br>ontrolled by a setting in C | erage column i<br>ampus PSS S | s displayed is<br>etup Options. | If the tead<br>the t | cher has added<br>itudent's assign | a non-private n<br>ment, it is displa | ote in the Gradebo<br>ayed in the Note co | lok for Cu<br>slumn. | urrent aver | age for the assignment | ts   |
|---------------------|------------------------------------------------------|-------------------------------|---------------------------------|----------------------|------------------------------------|---------------------------------------|-------------------------------------------|----------------------|-------------|------------------------|------|
|                     | Local ID: 555555                                     |                               | A - 05                          |                      |                                    | 05-01                                 | 5-2002                                    |                      | rrant Avera |                        |      |
|                     | My Students Attendance                               | Report Cards                  | Assignments                     | Progress Reports     | Email Teacher                      | Edit Contact Info                     | Notifications Discip                      | line Health Log C    | atopus Mest | sages Credit Summary   |      |
| Category<br>details | Formative 2012<br>Average: 96<br>Weight: 23.0        |                               |                                 |                      |                                    |                                       |                                           |                      |             |                        | ×    |
|                     | Assignment Name                                      | Grade Value                   | Dropped                         | Class Avg            | Assign Date                        | Due Date                              | Grade Scale                               | Maximum Value        | Count       | Note                   |      |
|                     | Safety Quiz                                          | 83(83.0%)                     |                                 | 83.3                 | 09-02-2015                         | 09-02-2015                            | 100                                       | 100                  | 1           |                        | ~    |
| ssionment           | Balancing Equations                                  | 100(100.%)                    |                                 | 100.                 | 10-09-2015                         | 10-09-2015                            | 100                                       | 100                  | 1           |                        |      |
| details             | Atomic Structure Quiz                                | 94(94.0%)                     |                                 | 70.9                 | 09-30-2015                         | 09-30-2015                            | 100                                       | 100                  | 1           |                        |      |
|                     | Atomic Basics                                        | 100(100.%)                    |                                 | 100.                 | 09-24-2015                         | 09-28-2015                            | 100                                       | 100                  | 1           |                        |      |
|                     | Helicopter Lab Testing and<br>Data Collection        | 100(100.%)                    |                                 | 100.                 | 09-01-2015                         | 09-02-2015                            | 100                                       | 100                  | 1           |                        |      |
|                     | Helicopter Lab CER                                   | 100(100.%)                    |                                 | 100.                 | 09-01-2015                         | 09-02-2015                            | 100                                       | 100                  | 1           |                        |      |
|                     |                                                      |                               |                                 |                      |                                    |                                       |                                           |                      |             | record count: 6        | of 6 |
|                     | Summative 2012<br>Average: 94<br>Weight: 75.0        |                               |                                 |                      |                                    |                                       |                                           |                      |             |                        | ٠    |
|                     | Assignment Name                                      | Grade Value                   | Dropped                         | Class Avg            | Assign Date                        | Due Date                              | Grade Scale                               | Maximum Value        | Count       | Note                   |      |
| 14                  | Unit Test Organisms                                  | 95(95.0%)                     |                                 | 79.0                 | 09-21-2015                         | 09-21-2015                            | 100                                       | 100                  | 1           |                        | ^    |
| In an               | CER Atoms                                            | 100(100.%)                    |                                 | 87.0                 | 10-06-2015                         | 10-09-2015                            | 100                                       | 100                  | 1           |                        |      |
| as a saved          | Periodic Table Basics                                | 40(80.0%)                     |                                 | 32.0                 | 10-05-2015                         | 10-07-2015                            | 50                                        | 50                   | 1           |                        |      |
| ttachment,<br>the   | Periodic Table Basics<br>Element Cards Pt 1          | 50(100.%)                     |                                 | 43.0                 | 10-01-2015                         | 10-06-2015                            | 50                                        | 50                   | 1           |                        |      |
| ssignment           | Retest Organisms                                     | NG                            |                                 | 73.6                 | 09-23-2015                         | 09-29-2015                            | 100                                       | 100                  | 1           |                        | -    |
| hyperlink.          |                                                      |                               |                                 |                      |                                    |                                       |                                           |                      |             | record count: 5        | of 5 |
|                     |                                                      |                               |                                 | Vie                  | * Assignments                      | by Date Sig                           | n Out                                     |                      |             |                        |      |

**Progress Reports** - Grades that are displayed in red are the student's current average based on the assignment grades entered to date. These are not final grades. NG in a grade type column indicates that there are currently no grades for the course.

Informes de progreso: las calificaciones que se muestran en rojo son el promedio actual del estudiante según las calificaciones de las tareas ingresadas hasta la fecha. Estas no son calificaciones finales. NG en una columna de tipo de calificación indica que actualmente no hay calificaciones para el curso.

| My Students | Atten | dance     | Report Cards          | Progress Rep | orts  | Email Teacher | Sched | ule | Edit Con | tact Info | Noti | ifications | Disc | ipline | Campus Messages | Testing |
|-------------|-------|-----------|-----------------------|--------------|-------|---------------|-------|-----|----------|-----------|------|------------|------|--------|-----------------|---------|
| Unpaid Fees | Payme | ent Histo | ory                   |              |       |               |       |     |          |           |      |            |      |        |                 |         |
| Course      | Sect  |           | Teacher               | Short Desc   | Day   | Prd Room      | P1A   | P1B | P2A      | P2B       | P3A  | P3B        | P4A  | P4B    |                 |         |
| Scheduled   |       |           |                       |              |       |               |       |     |          |           |      |            |      |        |                 |         |
| 5807        | 01    | -         |                       | FOOTBALL 3   | т - ( | 01 TUTT       |       |     |          |           |      |            |      |        |                 |         |
| 3810        | 04    | -         |                       | SPANISH 2    | т - ( | 02 SE226      |       |     |          |           |      |            |      |        |                 |         |
| 9413        | 02    |           |                       | FUND MATH N  | т - ( | 03 SE219      |       |     |          |           |      |            |      |        |                 |         |
| 5910        | 04    |           | 100000000             | HEALTH       | т - ( | 04 SW210      |       |     |          |           |      |            |      |        |                 |         |
| 8209        | 02    |           | and the second second | LFTM NUTR W  | т - ( | 04 NW212      |       |     |          |           |      |            |      |        |                 |         |
| 6615        | CoT2  | -         | -                     | ENVIRON SYS  | т - ( | 05 NE137      |       |     |          |           |      |            |      |        |                 |         |
| 7610        | 09    | -         |                       | U.S. HISTORY | т - ( | 06 NE107      |       |     |          |           |      |            |      |        |                 |         |
| 9403        | 01    | -         |                       | FUND ENGLIS  | т - ( | 07 NE120      |       |     |          |           |      |            |      |        |                 |         |

Note: Click on a grade to see the associated assignment grades. Grades displayed in red are current averages based upon assignment grades entered to date. These are not final grades. 'NG' = No grades entered at this time.

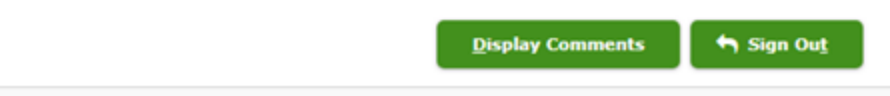

**Email Teacher –** This will allow parents to email a student's teacher.

If you wish to set up automatic email notifications or email teachers, you need to make sure your e-mail address is correct in Parent Self-Serve. Click on the Edit Contact Info tab to set or change your email address. Click on the Edit button to add or make changes.

Esto permitirá a los padres enviar un correo electrónico al maestro de un estudiante.

Si desea configurar notificaciones automáticas por correo electrónico o enviar un correo electrónico a los maestros, debe asegurarse de que su dirección de correo electrónico sea correcta en el autoservicio para padres. Haga clic en la pestaña Editar información de contacto para establecer o cambiar su dirección de correo electrónico. Haga clic en el botón Editar para agregar o hacer cambios.

| My Students    | Attendancence    | Report Cards      | Progress Reports      | Email Teacher      | Schedule      | Edit Contact Info | Notifications | Discipline  | Testing |  |
|----------------|------------------|-------------------|-----------------------|--------------------|---------------|-------------------|---------------|-------------|---------|--|
| Email Teacher  | ,                |                   |                       |                    |               |                   |               |             |         |  |
| Teacher Name:  |                  | (Reading 7 G      | τ/)                   | $\sim$             |               |                   |               |             |         |  |
| From:          | *                |                   |                       |                    |               |                   |               |             |         |  |
| cc:            | *                |                   | -                     |                    |               |                   |               |             |         |  |
| Subject:       | * Student: N     | ame, Sample Fro   | m: C                  | ourse: 307115GT/3/ | Reading 7 GT/ |                   |               |             |         |  |
| To email the t | eacher using you | r own email clien | t, click here: Studer | it: Name, Sample   | From:         | Course: 30        | 7115GT/3/Rei  | ading 7 GT/ |         |  |
| Arial          | • 3 (12 pt)      | Heading 1 *       | BIUSIX                | ×   🖻 🕺 🛍          |               |                   |               |             |         |  |
|                | 11 14    🖂       | 三條條[]]            | 🍇   — ∞ 🖬 🗖           | 0 1                |               |                   |               |             |         |  |

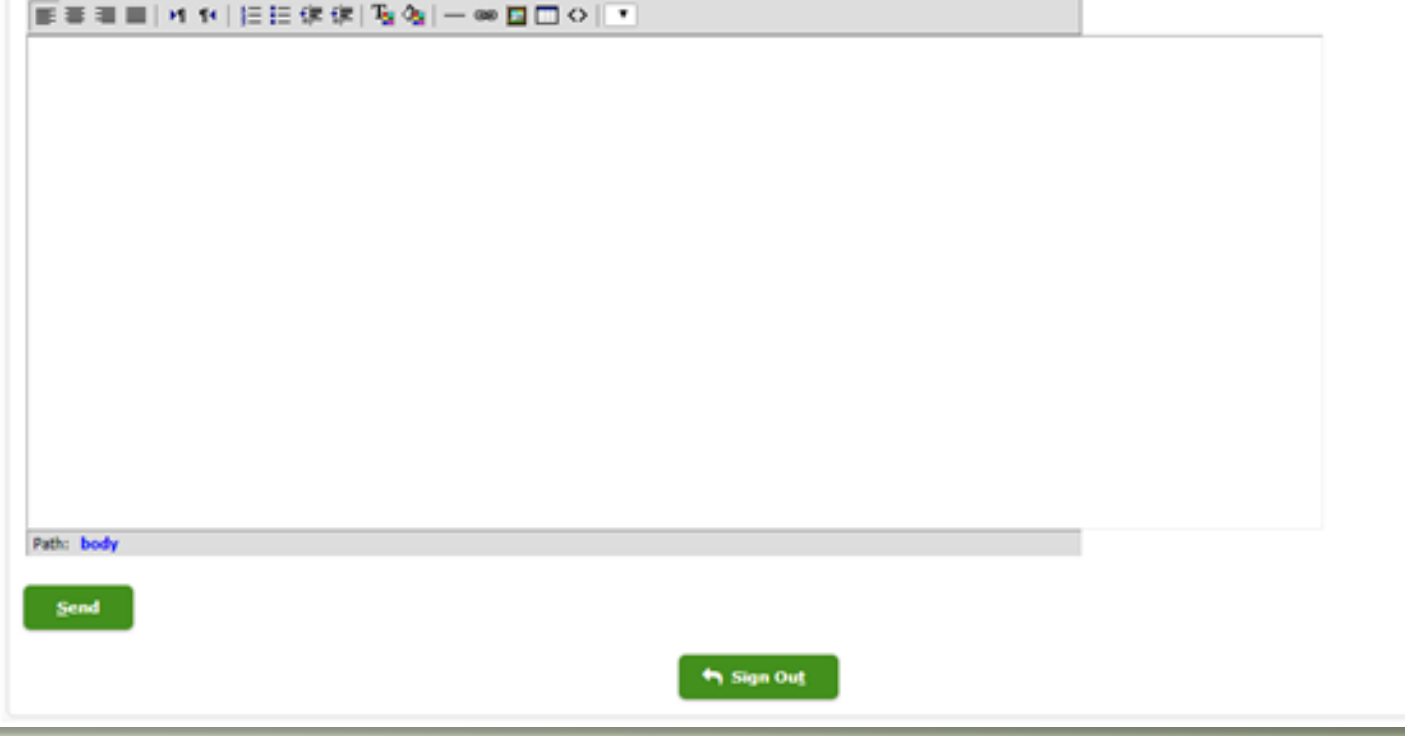

Schedule - The Schedule tab shows all F (Finalized) status records where the Start Date for the course section is before or equal to today's date OR the Start Date has any term start date. If the Start Date is before or equal to today's date, it is displayed. If the Start Date is a future date, it is only displayed if it is a term start date. All D (Dropped) or W (Withdraw) records where the End Date is equal to today's date or after are displayed.

| E Student Sc | hedule  |                 |      |      |     |        |                                                                                                    | 16 Records |
|--------------|---------|-----------------|------|------|-----|--------|----------------------------------------------------------------------------------------------------|------------|
| Course       | Section | Description     | Part | Term | Day | Period | Teacher                                                                                                    | Room       |
| 1171         | 02      | PREAP ENGLISH 2 | 1    | 51   | т   | 01     |                                                                                                    | E332       |
| 8280         | 02      | BNK FIN SRVCS   | 1    | 51   | т   | 02     |                                                                                                    | C201       |
| 6645         | 05      | PREAP CHEMISTRY | 1    | S1   | т   | 03     | Contraction of Contraction                                                                                                    | 8310       |
| 9281         | 01      | ACCOUNTING 1    | 1    | 51   | т   | 04     |                                                                                                    | C201       |
| 7972         | 02      | AP WRLD HIST ST | 1    | 51   | т   | 05     | Contraction of Contraction of Contra | E103       |
| 4700         | 02      | PREAP ALGEBRA 2 | 1    | 51   | т   | 06     | Contract of Contract of Contra | C232       |
| 5856         | 01      | B BASEBALL 2    | 1    | 51   | т   | 07     |                                                                                                    | E274       |
| 0100         | 2007    | ADVISORY        | 1    | 51   | т   | 08     | Contraction                                                                                                    | E232       |
| 1171         | 02      | PREAP ENGLISH 2 | 2    | 52   | т   | 01     |                                                                                                    | £332       |
| 5910         | 06      | HEALTH          | 1    | 52   | т   | 02     | CONTRACTOR OF A DESCRIPTION OF A DESCRIPTION OF A DESCRIP | E163       |
| 5645         | 05      | PREAP CHEMISTRY | 2    | 52   | т   | 03     | Concernence (Concernence)                                                                                                    | E310       |
| 9281         | 01      | ACCOUNTING 1    | 2    | 52   | т   | 04     | and the second second sec                                                                                                    | C201       |
| 7972         | 02      | AP WRLD HIST ST | 2    | 52   | т   | 05     | Contraction of Contraction of Contra | E103       |
| 4700         | 02      | PREAP ALGEBRA 2 | 2    | 52   | т   | 06     |                                                                                                    | C232       |
| 5856         | 01      | B BASEBALL 2    | 2    | 52   | т   | 07     | 10000000000000000000000000000000000000                                                                                                    | E274       |
| 0100         | 2007    | ADVISORY        | 2    | 52   | т   | 08     |                                                                                                    | E232       |

Schedule - La pestaña Programación muestra todos los registros de estado F (Finalizado) en los que la Fecha de inicio de la sección del curso es anterior o igual a la fecha de hoy O la Fecha de inicio tiene cualquier fecha de inicio del período. Si la Fecha de inicio es anterior o igual a la fecha de hoy, se muestra. Si la Fecha de inicio es una fecha futura, solo se muestra si es una fecha de inicio del período. Se muestran todos los registros D (Abandonado) o W (Retirado) en los que la Fecha de finalización es igual a la fecha de hoy o posterior.

| My Students   | Attendance | Report Cards | Progress Reports | Summer-Night School | Email Teacher | Schedule | Edit Contact Info | Notifications | Discipline | Campus Messages | Testing | Unpaid Fees  |
|---------------|------------|--------------|------------------|---------------------|---------------|----------|-------------------|---------------|------------|-----------------|---------|--------------|
| Payment Histo | e v        |              |                  |                     |               |          |                   |               |            |                 |         |              |
| E Student Se  | chedule    |              |                  |                     |               |          |                   |               |            |                 |         | 16 Records 👻 |
| Course        | Sect       | ion          | Description      |                     | Part          | Term     | Day               | Period        | Tei        | acher           | Ro      | em .         |
| 1171          | 02         |              | PREAP ENGLISH    | 2                   | 1             | 51       | т                 | 01            |            |                 | E32     | 2            |
| 8280          | 02         |              | BNK FIN SRVCS    |                     | 1             | S1       | т                 | 02            |            |                 | C20     | 1            |
| 6645          | 05         |              | PREAP CHEMISTR   | Y.                  | 1             | S1       | т                 | 03            |            |                 | 637     | 0            |
| 8281          | 01         |              | ACCOUNTING 1     |                     | 1             | S1       | т                 | 04            |            |                 | C20     | 1            |
| 7972          | 02         |              | AP WRLD HIST ST  | r                   | 1             | 51       | т                 | 05            |            |                 | E10     | 3            |
| 4700          | 02         |              | PREAP ALGEBRA    | 2                   | 1             | 51       | т                 | 06            | -          |                 | C23     | 2            |
| 5856          | 01         |              | B BASEBALL 2     |                     | 1             | 51       | т                 | 07            |            |                 | E27     | 4            |
| 0100          | 2007       |              | ADVISORY         |                     | 1             | 51       | т                 | 08            |            |                 | E23     | 2            |
| 1171          | 02         |              | PREAP ENGLISH    | 2                   | 2             | 52       | т                 | 01            |            |                 | 633     | 2            |
| 5910          | 06         |              | HEALTH           |                     | 1             | 52       | т                 | 02            |            |                 | E16     | 3            |
| 6645          | 05         |              | PREAP CHEMISTR   | Y                   | 2             | 52       | т                 | 03            |            |                 | E33     | 0            |
| 8281          | 01         |              | ACCOUNTING 1     |                     | 2             | 52       | т                 | 04            |            |                 | C20     | 1            |
| 7972          | 02         |              | AP WRLD HIST ST  | r                   | 2             | 52       | т                 | 05            |            |                 | E10     | 3            |
| 4700          | 02         |              | PREAP ALGEBRA    | 2                   | 2             | 52       | т                 | 06            | -          |                 | C23     | 2            |
| 5856          | 01         |              | B BASEBALL 2     |                     | 2             | 52       | т                 | 07            |            |                 | E27     | 4            |
| 0100          | 2007       |              | ADVISORY         |                     | 2             | 52       | т                 | 08            |            |                 | 623     | 2            |
|               |            |              |                  |                     |               | Sion Out |                   |               |            |                 |         |              |
|               |            |              |                  |                     |               |          |                   |               |            |                 |         |              |

Notifications - If you want Parent Self-Serve to automatically notify you when your child has an absence or tardy, a missing assignment grade, or when an average drops below a certain grade, you can set these preferences on the Notifications tab. You must turn on Daily Attendance Summary if you want to receive unexcused absence and tardy notifications.

Si desea que el Autoservicio para padres le notifique automáticamente cuando su hijo se ausente o llegue tarde, le falte una calificación en una tarea o cuando el promedio caiga por debajo de cierta calificación, puede configurar estas preferencias en la pestaña Notificaciones. Debe activar el Resumen de asistencia diaria si desea recibir notificaciones de ausencias y tardanzas injustificadas.

| My Students      | Attendance        | Report Cards            | Progress Reports     | Email Teacher | Schedule      | Edit Contact Info | Notifications | Discipline | Campus Messages | Testing | Unpaid Fees | Payment History |
|------------------|-------------------|-------------------------|----------------------|---------------|---------------|-------------------|---------------|------------|-----------------|---------|-------------|-----------------|
| Maintain Noti    | ifications        |                         |                      |               |               |                   |               |            |                 |         |             |                 |
| An email notific | cation will be se | ent based on yo         | ur selections below: |               |               |                   |               |            |                 |         |             |                 |
| Attendance:      |                   |                         |                      |               |               |                   |               |            |                 |         |             |                 |
| Unexcused Abs    | ences             | _ off                   | First Occurrence     | e Only 🔵 Ever | ry Occurrence |                   |               |            |                 |         |             |                 |
| Tardies          |                   | ⊖ off                   | First Occurrenc      | e Only 🕖 Ever | ry Occurrence |                   |               |            |                 |         |             |                 |
| Daily Assignm    | sent Grades:      |                         |                      |               |               |                   |               |            |                 |         |             |                 |
| Missing          |                   | off                     | 🔿 On                 |               |               |                   |               |            |                 |         |             |                 |
| Incomplete       |                   | off                     | () on                |               |               |                   |               |            |                 |         |             |                 |
| Grade Value      |                   | ) off                   | Below 70             | ~             |               |                   |               |            |                 |         |             |                 |
| Grades:          |                   |                         |                      |               |               |                   |               |            |                 |         |             |                 |
| Current Gradin   | g Cycle Averag    | e 💿 off                 | Below 70             | ~             |               |                   |               |            |                 |         |             |                 |
| Progress Grade   | 5                 | off                     | Below 70             | ~             |               |                   |               |            |                 |         |             |                 |
| Report Card Gr   | ades              | <ul> <li>off</li> </ul> | Below 70             | ~             |               |                   |               |            |                 |         |             |                 |
|                  |                   |                         |                      |               |               |                   |               |            |                 |         |             |                 |
| Save Not         | ification Choi    | ces                     |                      |               |               |                   |               |            |                 |         |             |                 |
|                  |                   |                         |                      |               |               | Sign Out          |               |            |                 |         |             |                 |
|                  |                   |                         |                      |               |               | - y sign out      |               |            |                 |         |             |                 |

**GPA** – Displays GPA/Rank Information.

Muestra información de GPA/Clasificación.

**Testing** – Displays student's Test Information.

Muestra la información de la prueba del estudiante.

| My Students Attendance Report Cards | Progress Reports Email Teacher | Edit Contact Info Notifications | Discipline Health Log | Transportation | Campus Messages      | Credit Summary | GPA                |          |
|-------------------------------------|--------------------------------|---------------------------------|-----------------------|----------------|----------------------|----------------|--------------------|----------|
| GPA                                 |                                |                                 |                       |                |                      |                |                    |          |
| Sort   Clear Sorted by: (default)   |                                |                                 |                       |                |                      |                |                    |          |
| OPA Definition                      |                                |                                 |                       |                | Grade Point Au       | erage          | Date/Time of GPA   |          |
| Weighted Numeric                    |                                |                                 |                       |                | 07.1010              |                | 01-22-2013 9:10 AM | 4 14     |
| College GPA                         |                                |                                 |                       |                | 3.2273               |                | 04-25-2013 11:59 A | M. W     |
|                                     |                                |                                 |                       |                |                      |                | record count       | : 2 of 2 |
| Rank                                |                                |                                 |                       |                |                      |                |                    |          |
| Sort   Clear Serted by: (default)   |                                |                                 |                       |                |                      |                |                    |          |
| Last Class Rank                     | Number in Class                | Rank Grade                      | Level                 |                | Date/Time of Ranking | )              |                    |          |
| 100                                 | 524                            | 10                              |                       |                | 01-22-2013 9:14 A/   | м              |                    | 1        |
|                                     |                                |                                 |                       |                |                      |                | record count       | a 1 of 1 |
|                                     |                                |                                 |                       |                |                      |                |                    |          |
|                                     |                                |                                 |                       |                |                      |                |                    |          |
|                                     |                                |                                 |                       |                |                      |                |                    |          |
|                                     |                                |                                 |                       |                |                      |                |                    |          |
|                                     |                                |                                 |                       |                |                      |                |                    |          |
|                                     |                                |                                 |                       |                |                      |                |                    |          |

| My Students  | Attendant | Report Cards | Progre | ess Reports Em              | ail Teach | er Edit Contact Ir         | fo No    | otifications Di             | scipline H  | ealth Log            | Transportation | n Cam             | pus Messages    | Credit Summ | ary GPA      | Registration T    | esting |                      |   |
|--------------|-----------|--------------|--------|-----------------------------|-----------|----------------------------|----------|-----------------------------|-------------|----------------------|----------------|-------------------|-----------------|-------------|--------------|-------------------|--------|----------------------|---|
| Test Details |           |              |        |                             |           |                            |          |                             |             |                      |                |                   |                 |             |              |                   |        |                      |   |
| ACT_2016     |           |              |        |                             |           |                            |          |                             |             |                      |                |                   |                 |             |              |                   |        |                      |   |
| Admin Year   |           | Admin Month  |        | ACT Scale Scor<br>Composite | ne        | ACT Scale Score<br>English |          | ACT Scale So<br>Mathematics | ore         | ACT Scale<br>Reading | Score          | ACT Sc<br>Science | sale Score<br>e | ELA Score   |              | Reporting Year    |        | Sum of Scale Scores  |   |
|              |           |              | -      |                             | •         |                            | -        |                             | -           |                      | •              |                   |                 | 1           |              |                   | •      |                      | • |
| 2016         |           | 1            |        | 15                          |           | 15                         |          | 15                          |             | 15                   |                | 15                |                 | 15          |              | 16                | 7      | 001                  | ÷ |
| ACT_2015     |           |              |        |                             |           |                            |          |                             |             |                      |                |                   |                 |             |              |                   |        |                      |   |
| Admin Year   |           | Admin Month  |        |                             |           | Combined Eng Writing       |          |                             | g Writing S | Score Reporting Year |                |                   | ing Year        |             |              | Test Date MMIY    |        |                      |   |
|              |           |              | •      |                             |           |                            | •        |                             |             |                      | •              |                   |                 |             | •            |                   |        |                      | • |
| 2015         |           |              |        | 5                           |           |                            |          | 70                          |             |                      |                | 15                |                 |             |              | 0515              |        |                      | * |
| 2015         |           |              |        | 2                           |           |                            |          | 50                          |             |                      |                | 15                |                 |             |              | 0215              |        |                      | - |
| SAT_2016     |           |              |        |                             |           |                            |          |                             |             |                      |                |                   |                 |             |              |                   |        |                      |   |
| Admin Year   | A.        | lmin Month   | SAT    | Critical Reading            | SAT ER    | say Subscore SAT<br>Sco    | re<br>re | ematics S                   | AT Writing  | Score                | Student Last N | lame              | Subject Test Co | de 2 Subje  | ct Test Code | 3 Subject Test So | ore 2  | Subject Test Score 3 |   |
|              | •         |              |        | 1                           | -         |                            |          | •                           |             |                      |                | •                 |                 | •           |              | •                 |        |                      |   |
| 2016         | 1         |              | 5      |                             | 15        | 5                          |          | 2.5                         | 5           |                      |                |                   | 40              | 44          |              | 15                | ;      | 15                   | * |

**Unpaid Fees –** Displays outstanding student fees.

Muestra las cuotas pendientes de los estudiantes.

**Payment History** – Displays Payment History Information.

Muestra la información del historial de pagos.

You are able to retrieve the same information using the TEAMS Mobile App on your mobile device as well. Instructions are posted under the Parent Portal Tab on the website https://www.seisd.net/ so try downloading it today!

\*\*If you forget your Log In and/or Password or are unable to view all children in the district, please contact your child's campus Registrar or Attendance Clerk for assistance.

También puede recuperar la misma información utilizando la aplicación móvil TEAMS en su dispositivo móvil. Las instrucciones se publican en la pestaña del Portal para padres en el sitio web https://www.seisd.net/jasí que intente descargarlo hoy!

\*\*Si olvida su inicio de sesión y/o contraseña o no puede ver a todos los niños en el distrito, comuníquese con el registrador o el secretario de asistencia de la escuela de su hijo para obtener ayuda.

## Q&A

- Invite questions from parents
- Invitar a preguntas de los padres